## Google フォームによる欠席連絡システム手順

Google フォームによる欠席連絡の受付は、前日午後1時~当日の朝8時までです。 8時を過ぎた場合は、電話で学校にご連絡ください。

1 お伝えした URL または QR コードから、欠席連絡フォームを開きます。

2 Google フォームに記載された各項目について、入力を行います。

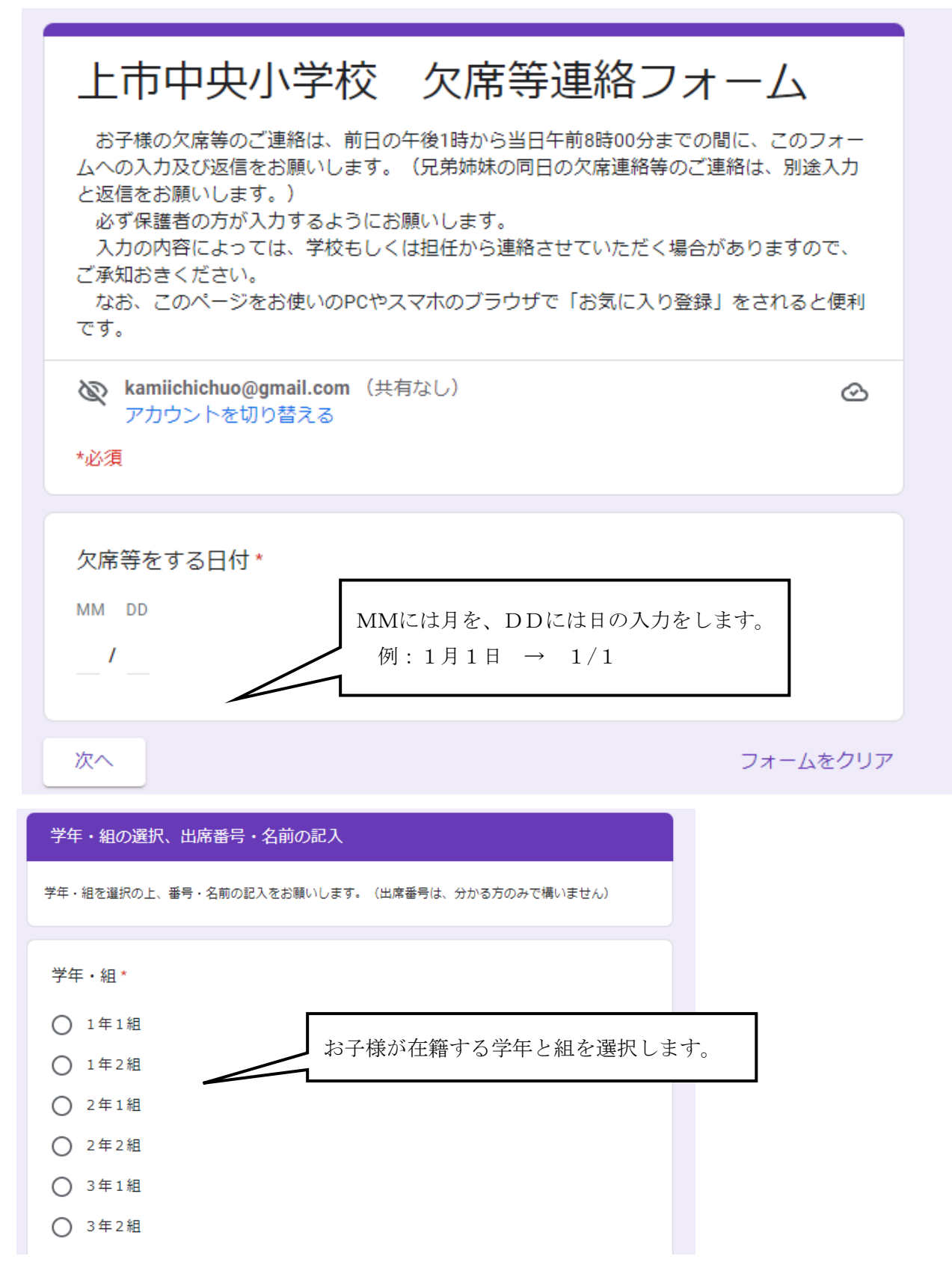

| 出席番号(わかる方のみ。数字だけで構いません) |                                         |
|-------------------------|-----------------------------------------|
| 回答を入力                   | お子様の出席番号(わかる方のみ)と氏名を<br>入力します。          |
| 児童氏名 *                  | (必ずフルネームでお願いします。)                       |
| 回答を入力                   |                                         |
| 戻る次へ                    | フォームをクリア                                |
| 欠席・遅刻・早退の選択             |                                         |
| 欠席・遅刻・早退の選択をお願いします。     |                                         |
| 選択                      | 選択をクリックすると、左記の項目が表示されますので、該当するものを選択します。 |
| 欠席(忌引や出席停止扱いになるものを含む)   |                                         |

|      | 欠席・遅刻・早退の選択                      |    |          |                                            |  |  |
|------|----------------------------------|----|----------|--------------------------------------------|--|--|
| 5    | 2席・遅刻・早退の選択をお願いします。              |    |          |                                            |  |  |
|      | 選択                               |    | 選択をク     | 選択をクリックすると、左記の項目が表示さ<br>れますので、該当すろものを選択します |  |  |
|      | 欠席(忌引や出席停止扱いになるものを含む)            |    | 400, 900 | ~ `                                        |  |  |
|      | 遅刻                               |    |          |                                            |  |  |
| Goog | 早退<br>910 フォームCNAフードに応信しないてくたとい。 | フォ | ームをクリア   |                                            |  |  |

## 欠席を選択した場合

|     | UNASH        |                                                                     |
|-----|--------------|---------------------------------------------------------------------|
|     | 選択           |                                                                     |
| 9   | 医師の診断        |                                                                     |
|     | 風邪症状         | 選択をクリックすると、左記の項目が表示さ                                                |
|     | 風邪症状以外       | れますので、該当するものを選択します。                                                 |
|     | けが           |                                                                     |
|     | 家の都合         |                                                                     |
|     | ; 感染症予防のため   | フォームをクリア                                                            |
| Goo | 。 家族の体調不良のため | いでください。                                                             |
| ē   | 忌引           | A認したものではありません。 <u>不正行為の報告</u> - <u>利用規約</u> - <u>プライバシー</u><br>ポリシー |

選択先によって、欠席理由が表示されます。

| 医師の診断名                                                                                                    | 風邪の症状                                                                        | 風邪の症状以外                                                      | けが                                       |
|----------------------------------------------------------------------------------------------------|------------------------------------------------------------------------------|--------------------------------------------------------------|------------------------------------------|
| 医師の診断名                                                                                                    | 風邪の症状                                                                        | 風邪症状以外                                                       | けが                                       |
| <ul> <li>インフルエンザ</li> <li>感染性胃腸炎</li> <li>溶連菌感染症</li> <li>流行性耳下腺炎</li> <li>水痘 (水ぼうそう)</li> <li>マイコブラズマ肺炎</li> </ul> | *<br>) 発熱<br>) 頭痛<br>) のどの痛み<br>) せき<br>) 鼻水・鼻づまり<br>) その他:                  | *<br>() 下痢・腹痛<br>() 吐気・嘔吐<br>() 発疹<br>() その他:                | *<br>() 捻挫<br>() 突き指<br>() 骨折<br>() その他: |
| <ul> <li>マイコノラスマ肺炎</li> <li>咽頭結膜熱</li> <li>流行性角結膜炎</li> <li>新型コロナウイルス</li> <li>その他:</li> </ul>                      | 発熱がある場合は体温のご記入をお願いします。<br>回答を入力                                              | 風邪の症状の場合は、でき<br>記入をお願いします。                                   | るだけ体温の                                   |
| 家の都合                                                                                                    | 感染症予防のため                                                                     | 家族の体調不                                                       | に良のため                                    |
| 家の都合<br>*                                                                                                    | 感染症予防のため<br>状況把握のため、学校から連絡を差し上げる場合があります。                                     | 家族の体調不良のため                                                   | 上げる場合があります。                              |
| <ul> <li>⑦ 家の用事</li> <li>⑦ 旅行</li> <li>⑦ その他:</li> </ul>                                                            | *<br>〇 ワクチン接種<br>〇 その他:                                                      | *<br>() 感染症罹患<br>() その他:                                     |                                          |
| <u> 民</u> 引<br>成父・叔母・従妹等は忌引に当たりません。<br>・<br>・<br>・<br>・<br>・<br>・<br>・<br>・<br>・<br>・<br>・<br>・<br>・                | 感染症予防のため及び<br>握する必要があるので、<br>すのでご了承ください。<br>忌引は、出席停止扱いとなりま<br>従妹等は忌引扱いとなりません | 家族の体調不良のための欠席<br>学校から連絡を差し上げる<br>ます。但し、叔父、叔母、<br>い。分からない場合は、 | は、状況を把<br>ことがありま                         |
| <ul> <li>○ 祖母</li> <li>○ 父</li> <li>○ 母</li> <li>○ 兄弟姉妹</li> </ul>                                                  | ー 学校へ連絡をお願いします。                                                              |                                                              |                                          |

欠席理由の選択が終われば、連絡者の記載のページに移行します。

## 遅刻を選択した場合

## 早退を選択した場合

| 遅刻を選択した場合                                                      | 早退を選択した場合                            |
|----------------------------------------------------------------|--------------------------------------|
| 遅刻理由(例:歯科通院)と登校時刻をお願いします。                                      | 早退理由(例:予防注射のため)と早退時刻をお願いします。         |
| 遅刻理由・予定時刻(午前・午後〇時〇分ごろ)*<br>〇 病院受診                              | 早退理由 *<br>() 病院受診のため                 |
| ○ 定期健診                                                         | ○ 家の都合                               |
| ○ 友達との人間関係                                                     | ○ その他:                               |
| <ul> <li></li></ul>                                            | 予定早退時刻(午前・午後〇時〇分ごろ) *<br>回答を入力       |
| 予定登校時刻(午前・午後〇時〇分ごろ)                                            | お∭⇒/□≠ス↓ *                           |
| 回答を入力                                                          |                                      |
|                                                                |                                      |
| 遅刻理由の選択と予定登校時刻の記入をお願い<br>します。遅刻の場合は、必ず保護者又は家族が<br>学校まで送ってください。 | 早退理由・迎えに来る人の選択と予定早退時<br>刻の記入をお願いします。 |

遅刻または早退理由の選択・記入が終われば、連絡者の記載のページに移行します。

| 連絡者の記載                    |                       |
|---------------------------|-----------------------|
| *                         | 連約者の選択 連約者のお名前の記入をします |
|                           | 一                     |
| O ×                       | します。                  |
| 〇祖父                       |                       |
| ○祖母                       |                       |
| 〇 その他:                    | 3 送信ボタンをクリックして、回答を    |
|                           | 送信します。これで、回答は終了です。    |
| 連絡者のお名前*                  |                       |
| 回答を入力                     | 兄弟姉妹の分を回答する場合は「別の回答を  |
|                           | 送信」を選択し、再度入力して送信をお願いし |
| 学校に伝えたいことがありましたら、ご記入ください。 | ます。                   |
| 回答を入力                     |                       |